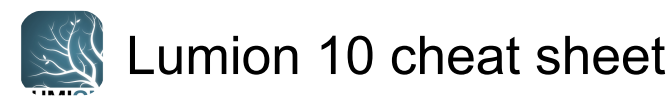

# Navigation

| W or Up arrow                                                                                                    | Move camera forward                                                                                                    |
|----------------------------------------------------------------------------------------------------|----------------------------------------------------------------------------------------------------|
| S or Down arrow                                                                                                    | Move camera backward                                                                                                    |
| A or Left arrow                                                                                                    | Move camera left                                                                                                    |
| D or Right arrow                                                                                                    | Move camera right                                                                                                    |
| Q                                                                                                    | Move camera up                                                                                                    |
| Е                                                                                                    | Move camera down                                                                                                    |
| Space + W or<br>Space + S or<br>Space + A or<br>Space + D or<br>Space + Q or<br>Space + E                                                    | Move camera very slowly                                                                                                    |
| Shift + W or Shift<br>+ S or Shift + A or<br>Shift + D or Shift +<br>Q or Shift + E                                                          | Move camera faster                                                                                                    |
| Shift + Space + W<br>or Shift + Space +<br>S or Shift + Space<br>+ A or Shift +<br>Space + D or Shift<br>+ Space + Q or<br>Shift + Space + E | Move camera very fast                                                                                                    |
| Right click + Move<br>the mouse                                                                                                    | Look around                                                                                                    |
| Middle click +<br>Move the mouse                                                                                                    | Pan camera                                                                                                    |
| Space + Middle<br>click + Move the<br>mouse                                                                                                  | Pan camera very slowly                                                                                                    |
| Shift + Middle click<br>+ Move the mouse                                                                                                    | Pan camera faster                                                                                                    |
| Shift + Space +<br>Middle click +<br>Move the mouse                                                                                          | Pan camera very fast                                                                                                    |
| Wheel up and wheel down                                                                                                    | Move camera forwards /<br>backwards                                                                                               |
| Ctrl + H                                                                                                    | Reset camera pitch to horizontal viewpoint                                                                                        |
| O + Right click +<br>Move the mouse                                                                                                    | Orbit camera. Move the camera<br>so that the crosshairs [] are<br>placed at the point on a model<br>that you want to orbit around |
| Double click +                                                                                                    | (double-click on models)                                                                                                    |

| Right click                  | Instantly teleport to the position that you clicked on                                    |
|------------------------------|-------------------------------------------------------------------------------------------|
| Double click + Left<br>click | (double-click on models)<br>Instantly move the camera to the<br>model that you clicked on |

## Miscellaneous

| F1  | Editor Quality: 1 Star (All shadow types and some Movie Effects off).                                     |
|-----|----------------------------------------------------------------------------------------------------|
| F2  | Editor Quality: 2 Stars (Lumion<br>Landscape shadows and<br>OmniShadow off).                              |
| F3  | Editor Quality: 3 Stars (Lumion Landscape shadows off).                                                   |
| F4  | Editor Quality: 4 Stars (Highest quality level. Everything on).                                           |
| F6  | Toggle between automatic and manual update of the High-<br>Quality Preview.                               |
| F8  | Hold down this key to<br>temporarily show the shadows<br>from Spotlights.                                 |
| F9  | Toggle between low-quality and high-quality trees and plants.                                             |
| F11 | Toggle between Build Mode and<br>Theater Mode. Theater Mode<br>hides the user interface in Build<br>Mode. |

Press Shift while adjusting slider values to fine-tune them. This will display more digits after the decimal point.

# Save and load camera viewpoints

| Ctrl + [0 - 9]  | Save up to 10 camera<br>viewpoints in Photo Set 1 in<br>Photo Mode. When using<br>MyLumion, the Photos are saved<br>only for MyLumion Panorama<br>Viewpoints |
|-----------------|----------------------------------------------------------------------------------------------------|
| Shift + [0 - 9] | Load previously saved camera<br>Viewpoints. The saved slots are<br>also available as easily<br>accessible thumbnail images in<br>Photo Set 1 in Photo Mode   |

### Place, select, copy and move

#### Place button:

| Left click                                       | Place a copy of the selected model from the Model Library                                                                                                    |  |
|--------------------------------------------------|----------------------------------------------------------------------------------------------------|--|
| V + Left click                                   | Place a new model with +/-0 to 50% random scale                                                                                                    |  |
| Place button -> Mas                              | ss Placement function:                                                                                                    |  |
| Enter                                            | Accept current Line and start a new Line                                                                                                    |  |
| Ctrl + Left click                                | Add a point to the current Line                                                                                                    |  |
| Right click                                      | Remove a point from the current Line                                                                                                    |  |
| Place button -> Clu                              | ster Placement function:                                                                                                    |  |
| Ctrl + Left click                                | Cluster Placement: Place 10<br>copies of the selected model<br>from the Model Library at<br>random positions                                                  |  |
| Ctrl + V + Left<br>click                         | Cluster Placement with random<br>size: Place 10 copies of the<br>selected model from the Model<br>Library at random positions with<br>+/-0 to 50% random size |  |
| Select button:                                   |                                                                                                    |  |
| Ctrl + Left click +<br>Move the mouse            | Rectangular selection tool for selecting multiple objects.                                                                                                    |  |
| Ctrl + Left click                                | (click on an Object Selection<br>icon) Select/De-select an object<br>from the current selection.                                                              |  |
| Ctrl + Left click                                | (click anywhere) De-select all objects.                                                                                                    |  |
| Ctrl + Shift + Left<br>click + Move the<br>mouse | Add new rectangular selection to existing selection.                                                                                                    |  |
| Move free, Move up and Move horizontal buttons:  |                                                                                                    |  |
| Alt + Left click +<br>Move the mouse             | Duplicate selected object(s).                                                                                                    |  |
| H + Left click +<br>Move the mouse               | Move the selected object(s) up or down.                                                                                                    |  |
| X + Left click +<br>Move the mouse               | Move the selected object(s)<br>along the X axis. This also<br>applies to the Move and<br>Advanced Move Effects in Movie<br>Mode.                              |  |
| Z + Left click +                                 | Move the selected object(s)                                                                                                    |  |

| Move the mouse                         | along the Z axis. This also<br>applies to the Move and<br>Advanced Move Effects in Movie<br>Mode.                                                                                                    |
|----------------------------------------|----------------------------------------------------------------------------------------------------|
| Place, Move free, M<br>buttons:        | love up and Move horizontal                                                                                                    |
| G + Left click +<br>Move the mouse     | Place or move object(s) to make<br>them snap to the Lumion Terrain<br>while ignoring all other object<br>types.                                                                                                    |
| F + Left click +<br>Move the mouse     | Place or move object(s) to make<br>their orientation adapt to the<br>surface below them, provided<br>that the surface is facing the sky,<br>i.e. less than 90 degree angles.<br>Trees and plants are not affected<br>by this function. |
| Shift + Left click +<br>Move the mouse | Place or move object(s)<br>horizontally with snapping turned<br>off.                                                                                                    |
| Rotate:                                |                                                                                                    |
| R + Left click +<br>Move the mouse     | Change the heading of the selected object(s).                                                                                                    |
| Shift                                  | (when rotating selected objects)<br>Temporarily turn the 45 degree<br>angle snapping off.                                                                                                    |
| E + Rotate selected                    | object(s) + Move the mouse                                                                                                    |

F + Rotate selected object(s) + Move the mouse cursor to another surface: The heading of the selected objects will match the orientation of the surface below the mouse cursor

K + Rotate selected object(s): Make all of the objects face the mouse cursor.

#### Scale

| L + Left click + | Scale (size) an object using the |
|------------------|----------------------------------|
| Move the mouse   | mouse.                           |

## Movie mode

| Ctrl + [0 - 9]  | Use these keys to save up to 10<br>camera Viewpoints in Photo Set<br>1 while editing a camera<br>animation in a Clip.                                       |
|-----------------|----------------------------------------------------------------------------------------------------|
| Shift + [0 - 9] | Load previously saved camera<br>Viewpoints. The saved slots are<br>also available as easily<br>accessible thumbnail images in<br>Photo Set 1 in Photo Mode. |

#### Ctrl (while rendering) While rendering, hold down this key to show the frames per second. Ctrl (while mouse cursor is over the Timeline Slider) The frame count can now be displayed above the Timeline by pressing the CTRL key whilst the mouse is over the Timeline Slider. If you select to render to a frame range, the Timeline Slider displays the frame count by default, until you choose to render with another option. Whilst using the frame range option, you can toggle the display to show the seconds counter using the CTRL key whilst the mouse cursor is over the Timeline Slider.

Mass Move Effect:

| Ctrl + Left click +<br>Move the mouse | Add a Node to the current Path.                                |
|---------------------------------------|----------------------------------------------------------------|
| Right click                           | Remove a Node from the current Path.                           |
| Shift                                 | A line is drawn to preview curves<br>and smoothing of the Path |

## Photo mode

| Ctrl + [0 - 9]  | Use these keys to save up to 10<br>camera Viewpoints in Photo Set<br>1 in Photo Mode.                                                                       |
|-----------------|----------------------------------------------------------------------------------------------------|
| Shift + [0 - 9] | Load previously saved camera<br>Viewpoints. The saved slots are<br>also available as easily<br>accessible thumbnail images in<br>Photo Set 1 in Photo Mode. |

### Material editor

| Ctrl | Hold down this key while placing |
|------|----------------------------------|
|      | the mouse cursor on a Color      |
|      | Map slot or NormalMap slot to    |
|      | view the alpha channel of the    |
|      | texture.                         |

### Photo matching effect

Shift

Hold down this key while

dragging points on the red and blue lines to move them more accurately.

Last modification: 7/12/2020 9:23:37 PM More information: defkey.com/lumion-10-shortcuts Customize this PDF...